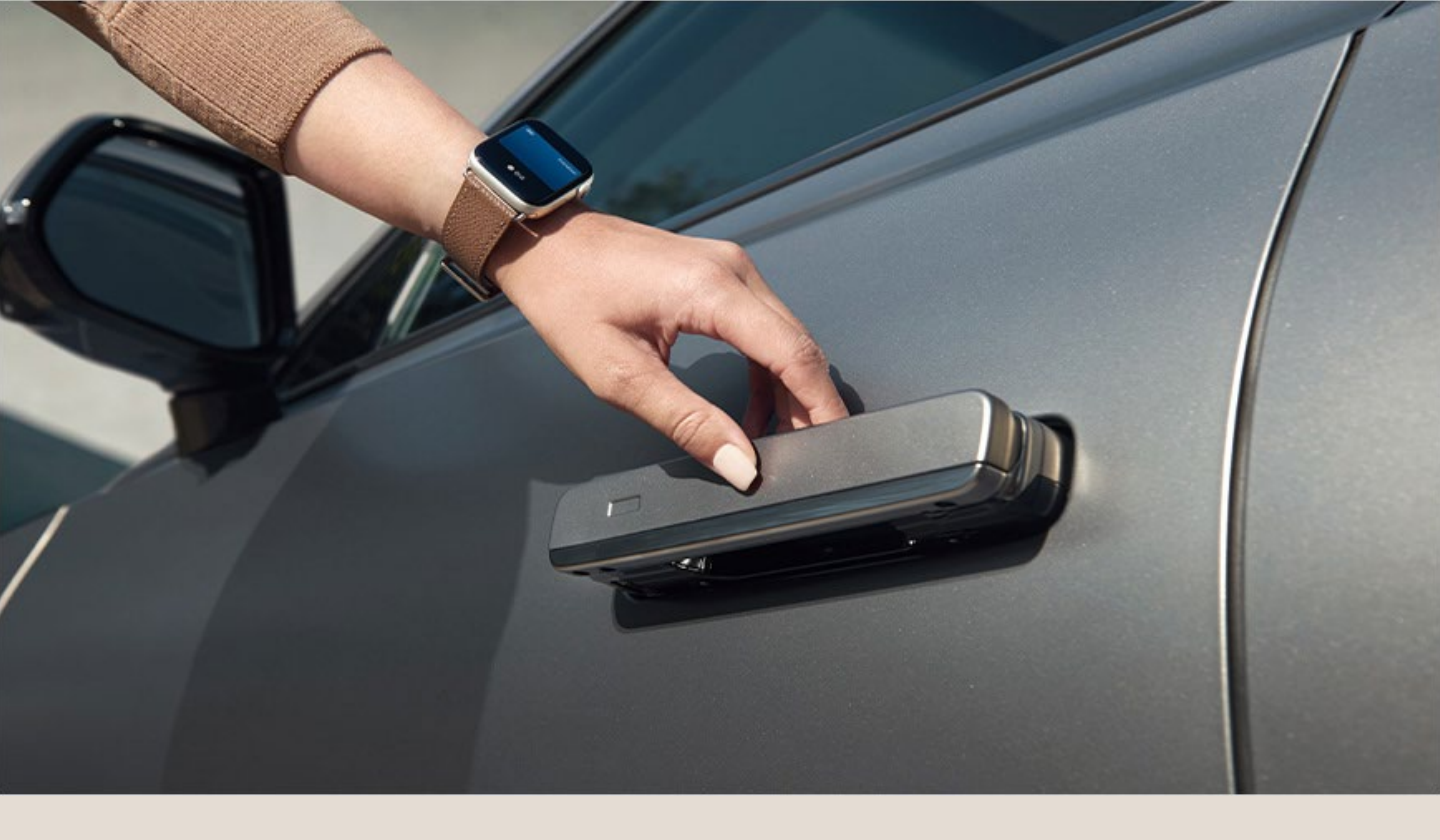

# Hyundai Digital key 2 User Guide

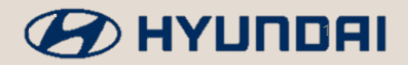

# Hyundai Digital key 2

| Introduction to Digital Key 2          | <u>p.03</u> |
|----------------------------------------|-------------|
| Before using Digital Key 2             | <u>p.04</u> |
| Registering Digital Key 2 – Touch      | <u>p.05</u> |
| Register Digital Key 2– BLE/UWB        | <u>p.08</u> |
| Digital Key 2 – Key Sharing            | <u>p.11</u> |
| Deleting an Owner Digital Key          | <u>p.18</u> |
| Delete a Shared Digital Key            | <u>p.20</u> |
| Delete a Digital Key from your vehicle | <u>p.22</u> |
| FAQs                                   | p.23        |

The UX/UI of the Wallet or Bluelink app described in this document is subject to change. Hyundai is not responsible for any changes or interruptions to the operation or functionality of any third-party software or device referred to in this document.

## Introducing Digital key 2

Hyundai Digital Key 2 is a smartphone-based car key that allows you to unlock, lock, and start your car with your smartphone\*.

- Digital Key 2 is available in Touch via NFC and proximity/remote via BLE/UWB.
  - $\mathcal{I}$  Depending on the smartphone and vehicle type, you can use touch control, proximity control, and remote-control functions.

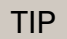

You can check the types of smartphones and vehicles that can be supported by this function in Page 4.

X NFC : Near Field Communication, BLE : Bluetooth Low Energy, UWB : Ultra Wide Band

Smartphones without UWB can utilise NFC by tapping the smartphone against the vehicle door handle to open the car door and start the car.

X Depending on the material and thickness of the smartphone case NFC recognition may be impaired.

Touch Control (NFC)

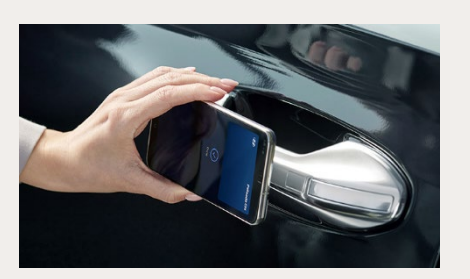

Lock/unlock doors

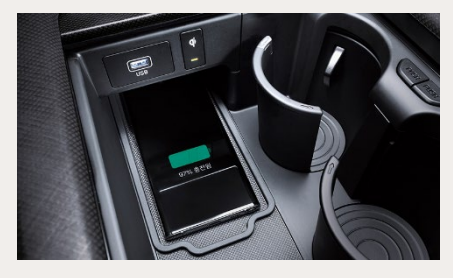

Starting the vehicle

Smartphones with UWB function, can control the vehicle without touch.

Proximity Control (UWB)

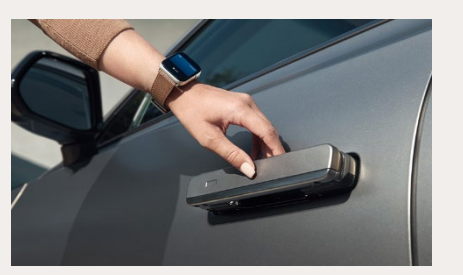

Lock/unlock doors

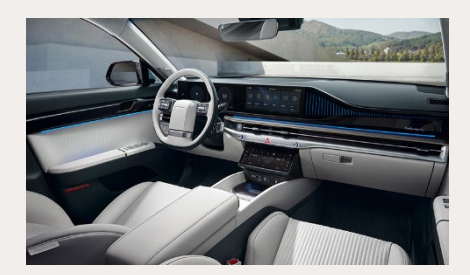

Starting the vehicle

Within a metre of the vehicle each compatible smartphone wallet app can lock/unlock and remote start the vehicle.

Near Remote Control

- Apple : Apple Wallet™
- Samsung : Samsung Wallet™
- Google : Google Wallet<sup>™</sup>

X Remote control is not available for Digital Key 2 Touch vehicles and can only be used within the Bluetooth range of your smartphone and vehicle.

### Before using Digital key 2

|                          | Before setting up Digital Key 2, check with your smartphone manufacturer to see if your smartphone is compatible.                                                                |
|--------------------------|----------------------------------------------------------------------------------------------------|
|                          | • Digital Key 2: Your smartphone needs to have the following                                                                                                    |
| Supported                | features NFC + BLE + UWB to use Digital Key 2.                                                                                                    |
| Devices                  | • Digital Key 2 Touch: Your smartphone needs to have NFC                                                                                                    |
|                          | function only to use Digital Key 2 Touch.                                                                                                    |
|                          |                                                                                                    |
|                          | The Digital Key 2 service can be used after signing up for Blue Link.<br>Before registering Digital Key 2, be sure to get into the vehicle with<br>the smart key and turn it on. |
| Digital Key 2            | Registering with a Digital Key 2 Touch: <u>Page 5-7</u>                                                                                                    |
| Registration             | Registering with Digital Key 2 UWB : <u>Page 8-10</u>                                                                                                    |
|                          | X You need to activate Bluelink and create an account before using Digital Key 2 or Digital Key 2 Touch.                                                                         |
| Digital Key 2<br>Sharing | The primary user can share the digital key with up to 15 devices.<br>When sharing, you can choose which features are available.                                                  |
| TIP                      | Shared users can't reshare their digital keys with others.                                                                                                    |
|                          |                                                                                                    |

## Registering Digital key 2 – Touch

#### Register with an Apple iPhone™

You can use the Bluelink app on your Apple iPhone<sup>™</sup> to add a digital key. If your smartphone does not support UWB functionality, but your vehicle supports Digital Key 2 Touch, you can use NFC communication to use Digital Key 2 Touch functionality.

| Image: Image: Image                                       | 10.05 \$                     |                                                                                                    | 11:26 -                            |                           | 10:07                                                                              |                                                                                                    |
|----------------------------------------------------------------------------------------------------|------------------------------|----------------------------------------------------------------------------------------------------|------------------------------------|---------------------------|------------------------------------------------------------------------------------|----------------------------------------------------------------------------------------------------|
| Index generalized and the set of the set of the set                                |                              | τ.<br>Δ                                                                                                    | More                               | Ļ                         | <                                                                                  | Vehicle Digital Key                                                                                                    |
| <complex-block>  Image: Sector Sector Sect</complex-block>       | IONIQ 9                      |                                                                                                    |                                    |                           |                                                                                    | IONIQ 9 EV                                                                                                    |
| <complex-block>A specific provide the specific provide the spe</complex-block> |                              |                                                                                                    | Bluelink<br>blueltest100@gmail.com |                           |                                                                                    | Digital key not registered                                                                                                    |
| <complex-block>  Image: Set of the set of the set</complex-block>       |                              | 91 %                                                                                                    | Account Settings                   | >                         |                                                                                    | 0                                                                                                    |
| <complex-block>         Image: Sector Sector Sect</complex-block>                     |                              |                                                                                                    | Vehicle & Service Settings         | >                         |                                                                                    |                                                                                                    |
| <complex-block></complex-block>                                                                                                    | -& Connect<br>Not<br>Plugged | ed 493km                                                                                                    | Vehicle Digital Key                | >                         | After chec<br>registering                                                          | king the conditions below, please start<br>your digital key.                                                                                                    |
| <complex-block>         Image: Sector Sector Sect</complex-block>                     | Vehicle Control 🕸            | More >                                                                                                    | Vehicle Selection                  | >                         | Stop 1 PH<br>th<br>Step 2 Af                                                       | icase board the vehicle with your smartphone and<br>a physical key.<br>ter boarding the vehicle, please close all doors,<br>cluding the trunk.                                                                                                    |
| <complex-block><ul> <li>(a) Login into the Bluelink gop and click 'More'</li> <li>(b) Select 'Vehicle Digital Key</li> <li>(c) Click 'Register digital key</li> <li>(c) Click 'Register digital key</li> </ul></complex-block>                                                                                                    |                              |                                                                                                    | App Settings                       | >                         | * By clicking  <br>Please follow<br>In case, the d<br>device, pleas<br>[Smartphone | Register digital keyl below, your wallet app will open,<br>the instructions on the wallet app,<br>ligital key activation is not started from your mobile<br>e click [Settings] > [Vehicle] > [Digital key]<br>key] in your infotainment system and click [Save], |
| <complex-block><ul> <li>(a) Login into the Bluelink gpo and click 'More'</li> <li>(b) Select 'Vehicle Digital Key</li> <li>(c) Select 'Vehicle Digital Key</li> <li>(c) Click 'Register digital data</li> <li>(c) Click 'Register digital data</li> <li>(c) Click 'Register data</li> <li>(c) Click 'Register data</li> <li>(c) Click 'Register data</li> <li>(c) Click 'Register data</li> <li>(c) Click 'Register data</li> <li>(c) Click 'Register data</li> <li>(c) Click 'Register data</li> <li>(c)</li></ul></complex-block>                                                                                                    | Control                      | - Charles - Charles - Char | Alert Settings                     |                           |                                                                                    |                                                                                                    |
| <complex-block><ul> <li>(a) Login into the Bluelink gap and click 'More'</li> <li>(b) Login into the Bluelink gap and click 'More'</li> <li>(c) Select 'Vehicle Digital Key'</li> <li>(c) Select 'Vehicle Digital Key'</li> <li>(c) Select 'Vehicle Di</li></ul></complex-block>                                                                                                    | EV Service                   | 99                                                                                                    | Alert Services                     | >                         |                                                                                    | De alleter d'alter lieur                                                                                                    |
| (1) Login into the Bluelink<br>app and click 'More'<br>(3) Click 'Register digital key<br>(4) Place your smartphone<br>on the wireless charging<br>pd                                                                                                    | Home Control Status          | Map More                                                                                                    | Home Control Statu                 | Map More                  |                                                                                    | Register digital key                                                                                                    |
| <image/> <text><text><text><text><text><text></text></text></text></text></text></text>                                                                                                    |                              |                                                                                                    |                                    |                           | Ð                                                                                  | IONIQ 9                                                                                                    |
| <ul> <li>Choice and start your car when your prices of paired Apple Watch is nearby.</li> <li>Choice and start your car when your prices of paired Apple Watch is nearby.</li> <li>Choice and start your car when your prices of paired Apple Watch is nearby.</li> <li>Choice and start your car when your prices of paired Apple Watch is nearby.</li> <li>Choice and start your car when your prices of paired Apple Watch is nearby.</li> <li>Continue</li> <li>Continue</li> <li>(5) Key registration is completed</li> </ul>                                                                                                    |                              |                                                                                                    |                                    |                           | Usi                                                                                | ng Car Keys                                                                                                    |
| <ul> <li>(4) Place your smartphone on the wireless charging pad</li> <li>(4) Place your smartphone on the wireless charging pad</li> </ul>                                                                                                    |                              | MIC                                                                                                    | $X \setminus V$                    | $\langle \rangle \rangle$ | Unlock an<br>iPhone or pa                                                          | d start your car when your<br>aired Apple Watch is nearby.                                                                                                    |
| (4) Place your smartphone on the wireless charging pad       Continue         (5) Key registration is completed                                                                                                    |                              | K JK                                                                                                    |                                    | > '                       | This wor<br>requiring<br>Passive                                                   | ks automatically, without<br>Face ID. You can change<br>Entry settings in Wallet.                                                                                                    |
| (4) Place your smartphone<br>on the wireless charging<br>pad (5) Key registration is<br>completed                                                                                                    | K                            |                                                                                                    |                                    |                           | To unlock a<br>iPhone nee                                                          | nd start your car when your<br>ds to be charged, click the<br>side button.                                                                                                    |
| (4) Place your smartphone<br>on the wireless charging<br>pad (5) Key registration is<br>completed                                                                                                    |                              |                                                                                                    |                                    |                           |                                                                                    | Continue                                                                                                    |
| on the wireless charging (5) Key registration is completed                                                                                                    |                              | (4) Place                                                                                                    | your smartphone                    |                           |                                                                                    |                                                                                                    |
|                                                                                                    |                              | on the v                                                                                                    | vireless charging                  |                           |                                                                                    |                                                                                                    |

## Registering Digital key 2 - Touch

#### Register with Samsung Galaxy™

You can use the Bluelink app on your Samsung Galaxy<sup>™</sup> to add a digital key. If your smartphone does not support UWB functionality, but your vehicle supports Digital Key 2 Touch, you can use NFC communication to use Digital Key 2 Touch functionality.

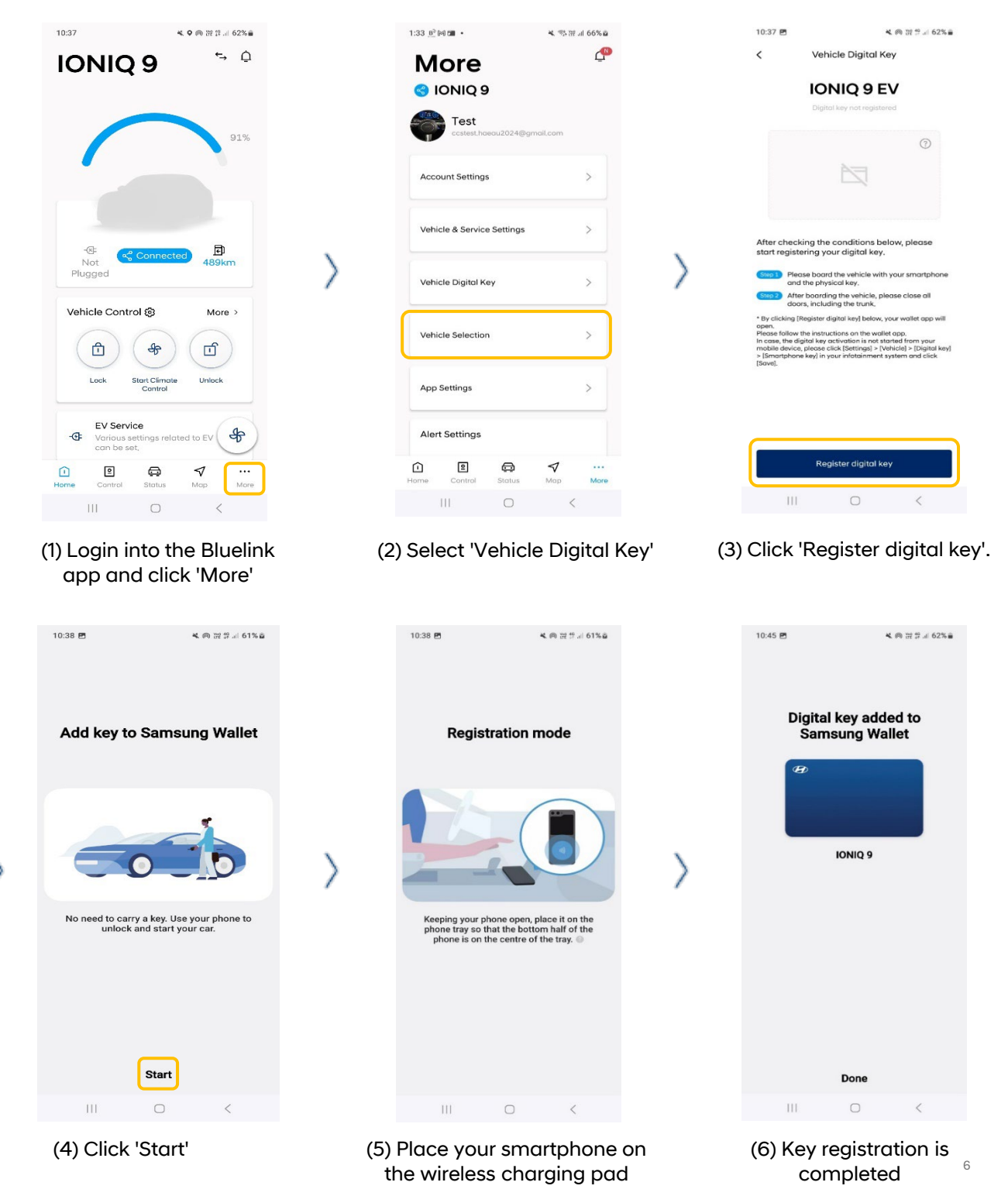

## Registering Digital key 2 - Touch

#### Register with your Google Pixel™

You can use the Bluelink app on your Google Pixel™ to add a digital key.

If your smartphone does not support UWB functionality, but your vehicle supports Digital Key 2 Touch, you can use NFC communication to use Digital Key 2 Touch functionality.

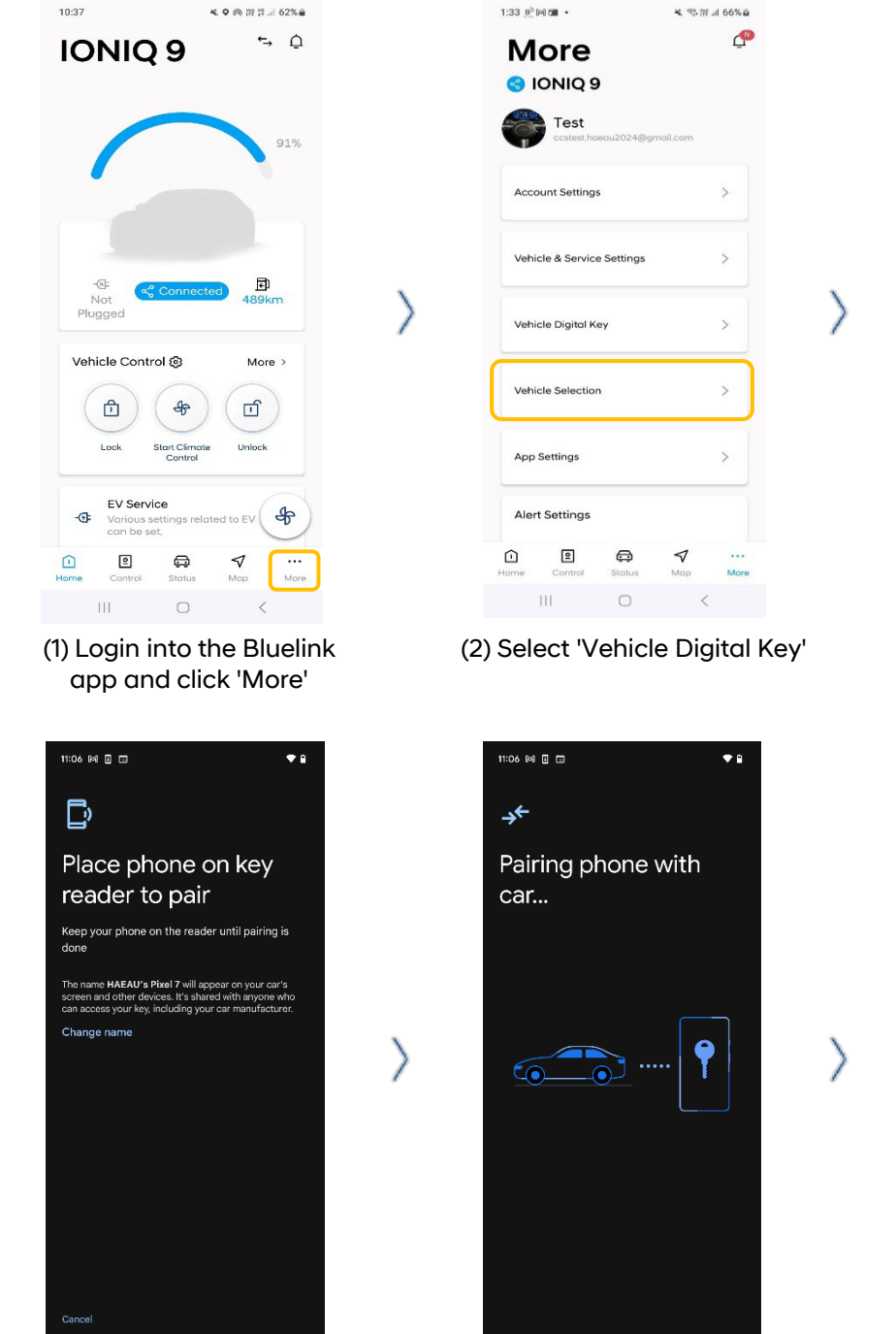

(4) Place your smartphone on the wireless charging pad. Release to start pairing.

(5) Do not remove your smartphone unit it has paired.

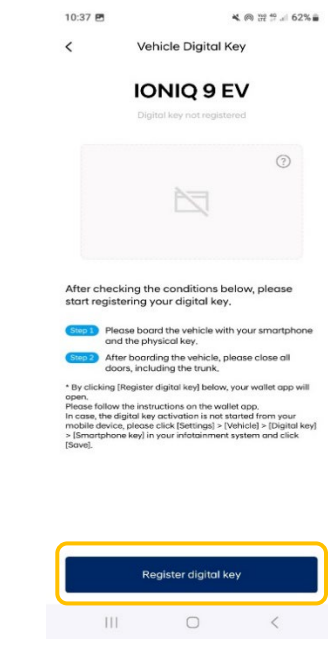

(3) Click 'Register'.

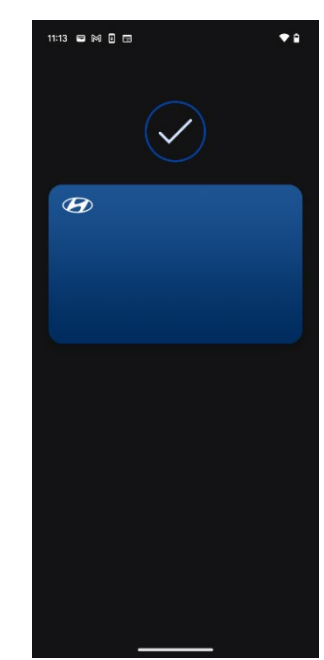

(6) Key registration is completed

## Register Digital key 2- BLE/UWB

#### Registering with an Apple iPhone™

You can use the Bluelink app to add a digital key to your Apple Wallet<sup>™</sup>. If your smartphone supports UWB communication, you can use Digital Key 2 proximity-based control function.

| 10:05 🔌                                                      | .ul \$ 000                             | 11:26 🗲                              | ::!!! 4G 🔳                      | 10                                                  | :07 楽                                                                                                    | .ıl ≎ @)                                                                                                 |
|--------------------------------------------------------------|----------------------------------------|--------------------------------------|---------------------------------|-----------------------------------------------------|----------------------------------------------------------------------------------------------------|----------------------------------------------------------------------------------------------------|
|                                                              | ←, <u></u>                             | More                                 | ¢                               | <                                                   | Vehicle Digital                                                                                                    | Key                                                                                                    |
|                                                              |                                        | S IONIQ 9 DK2                        |                                 |                                                     | IONIQ 9                                                                                                    | EV                                                                                                    |
|                                                              |                                        | A Bluelink<br>blueltest100@gmail.com | m                               |                                                     | Digital key not regis                                                                                                    | tered                                                                                                    |
|                                                              | 91 %                                   | Account Settings                     | >                               |                                                     | <u>}</u>                                                                                                    | 0                                                                                                    |
| -                                                            |                                        |                                      |                                 |                                                     |                                                                                                    |                                                                                                    |
| -@: Connecte                                                 | ed) 🗗                                  | Vehicle & Service Settings           | ,                               | >                                                   |                                                                                                    |                                                                                                    |
| Not<br>Plugged                                               | 493km                                  | Vehicle Digital Key                  | >                               | After<br>regist                                     | checking the conditions bel<br>ering your digital key.<br>Please board the vehicle with                                                                                                    | ow, please start                                                                                         |
| Vehicle Control 🕄                                            | More >                                 | Vehicle Selection                    | >                               | Step 2                                              | the physical key.<br>After boarding the vehicle, pl<br>including the trunk.                                                                                                    | ease close all doors,                                                                                    |
| Lock Start Climate                                           | Unlock                                 | App Settings                         | >                               | * By clic<br>Piesse<br>In case<br>device,<br>(Smart | king (Register digital key) below, y<br>follow the instructions on the walle<br>the digital key activation is not sto<br>please click (Settings) > (Vehicle) ><br>phone key) in your infotainment sys | our wallet app will open.<br>t app.<br>rted from your mobile<br>[Digital key] ><br>tem and click [Save], |
| Control                                                      |                                        | Alert Settings                       |                                 |                                                     |                                                                                                    |                                                                                                    |
| EV Service                                                   | -AF                                    | Alert Services                       | >                               | C                                                   |                                                                                                    |                                                                                                    |
| nme Control Status                                           | Map                                    | 1 B F                                | a V<br>Ius Map More             |                                                     | Register digital                                                                                                    | key                                                                                                    |
|                                                              | _                                      |                                      |                                 |                                                     |                                                                                                    | _                                                                                                    |
| 11:28<br>Cancel                                              | <b>::</b> !!! 4G ■>                    | 11:28<br>Cancel                      | 111 4G 🗩                        |                                                     | 11:29                                                                                                    | ::!! 4G 🔳                                                                                                |
|                                                              |                                        |                                      |                                 |                                                     |                                                                                                    | 9(ME1) 24/28                                                                                             |
| -((6))-                                                      |                                        | -(6)                                 |                                 |                                                     |                                                                                                    |                                                                                                    |
|                                                              |                                        |                                      |                                 |                                                     |                                                                                                    |                                                                                                    |
|                                                              |                                        |                                      |                                 |                                                     | Lieing Cor                                                                                                    | Kove                                                                                                    |
| Add Ca                                                       | r Kev to                               | Ad                                   | lding Key                       | Ur                                                  | lock and start your car                                                                                                    | when your iPhon                                                                                          |
| Wa                                                           | llet                                   | Keep your iPho                       | one in the car while pairing is | \                                                   | or paired Apple Wat                                                                                                    | ch is nearby.                                                                                            |
| Use your iPhone or A<br>lock and st                          | pple Watch to unlock,<br>art your car. | /                                    | in process.                     | /                                                   | Face ID. You can chang<br>settings in W                                                                                                    | e Passive Entry<br>allet.                                                                                |
| To start pairing, you'll                                     | need to be in your car.                |                                      |                                 | iP                                                  | To unlock and start you<br>hone needs to be charg<br>button.                                                                                                    | r car when your<br>ed, click the side                                                                    |
| Adding a pass associates it v                                | with your Apple Account. Your          |                                      |                                 |                                                     |                                                                                                    |                                                                                                    |
| aevice may share a device ider<br>set-up and management. Set | e how your data is managed             |                                      |                                 | _                                                   |                                                                                                    |                                                                                                    |
| Con                                                          | tinue                                  |                                      | Pairing                         |                                                     | Continue                                                                                                    | 9                                                                                                    |
|                                                              |                                        | _                                    |                                 |                                                     |                                                                                                    |                                                                                                    |
|                                                              |                                        | _                                    |                                 |                                                     |                                                                                                    | _                                                                                                    |
|                                                              |                                        | (5) Fnsure                           | you have your                   | (6                                                  | 5) Key regis                                                                                                    |                                                                                                    |

## Register Digital key 2- BLE/UWB

#### Register with Samsung Galaxy™

You can use the Bluelink app to add a digital key to your Samsung Wallet<sup>™</sup>. If your smartphone supports UWB communication, you can use Digital Key 2 proximity-based control function.

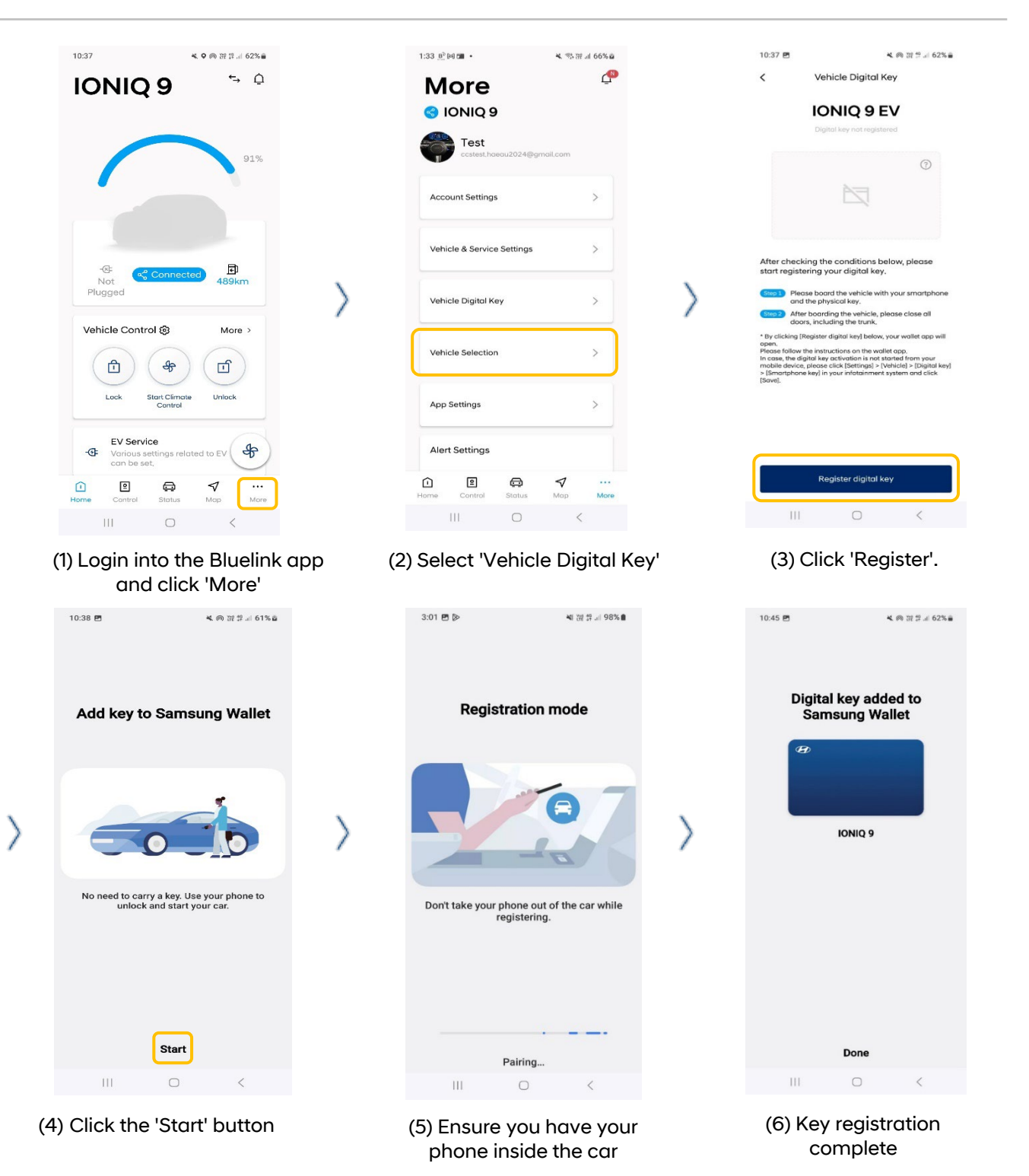

## Register Digital key 2- BLE/UWB

#### **Register with Google Pixel phone**

You can use the Bluelink app to add a digital key to your Google Wallet™. If your smartphone supports UWB communication, you can use Digital Key 2 proximity-based control function.

75 77 al 66% A

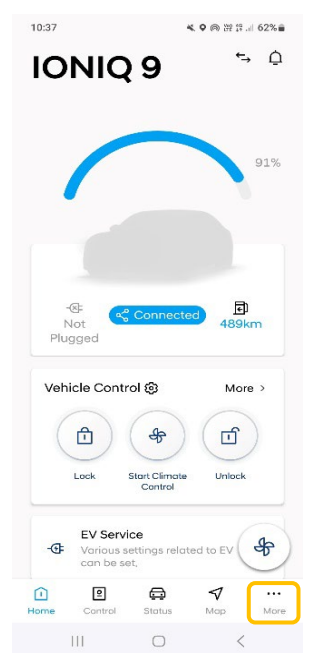

1:33 B<sup>2</sup> M 2 • P Vehicle Digital Key < More **IONIQ 9 EV** 😋 IONIQ 9 Test ? Account Settings Vehicle & Service Settings Vehicle Digital Key ehicle Selection App Settings Alert Settings 2 

10:37 🖻

▲ @ ₩ # ... 62%

(1) Login into the Bluelink app and click 'More'

(2) Select 'Vehicle Digital Key'

(3) Click 'Register'.

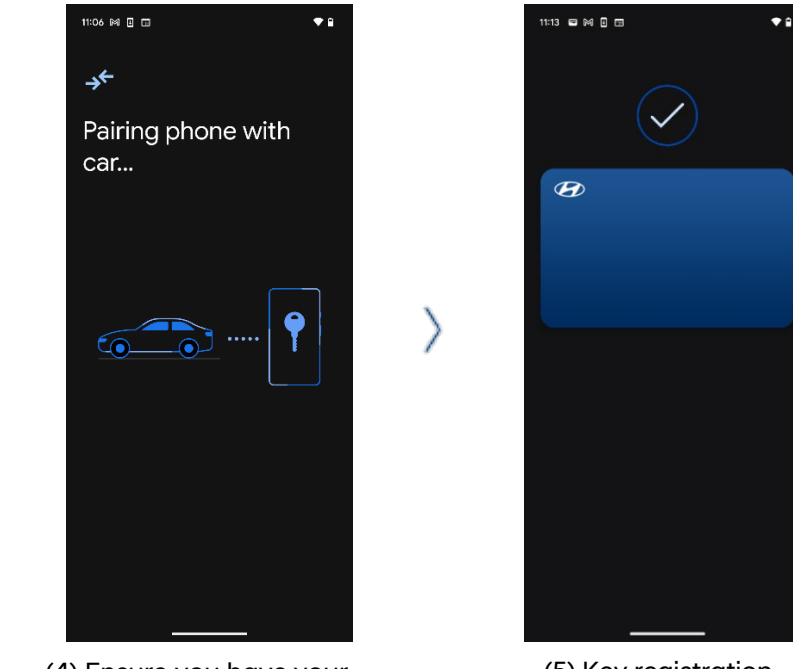

(4) Ensure you have your phone inside the car

(5) Key registration complete

## Digital key2 – Share Your Key

#### Share from Apple iPhone™ to Apple Watch™

Option 1. Create a digital key on your iPhone and share it to your Apple Watch™

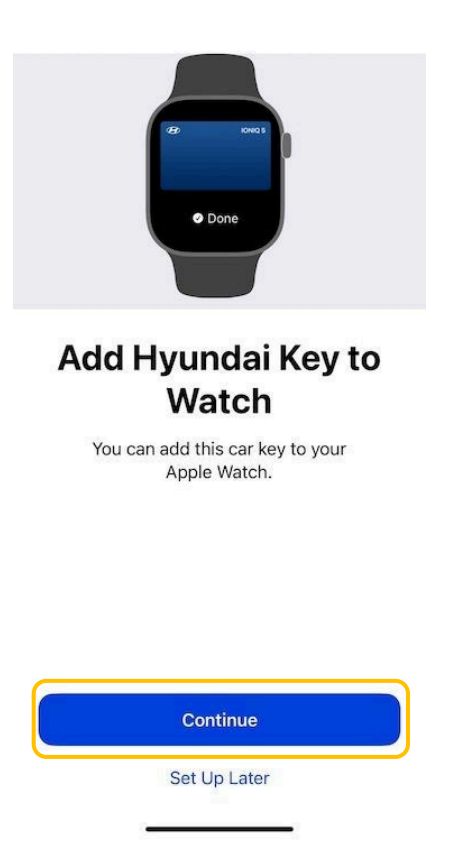

- 1. After registering Digital Key 2 on your iPhone, you can share the key to your Apple Watch™.
- 2. In the Apple Wallet<sup>™</sup> app, click the "Continue" button to add the key to your Apple Watch<sup>™</sup>.

※ This function can be performed outside of the vehicle. The Watch and iPhone must be paired, and the Watch must be worn on the wrist with the screen unlocked before registering the digital key to the iPhone.

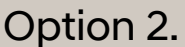

Add keys in the Apple Watch app on iPhone

- After registering Digital Key 2 on your iPhone, enter the [Watch app] > [Wallet & Apple Pay] on the owner's iPhone.
- 2. Click the 'Add' button > another card on the phone to share the key to the Apple Watch™.

## Digital key 2 – Share Your Key

### Sharing keys from an Apple iPhone™

You can share keys from your Apple iPhone<sup>™</sup> to another smartphone following the below process. ※ The phone you wish to share your digital key with must also be Digital Key 2 compatible.

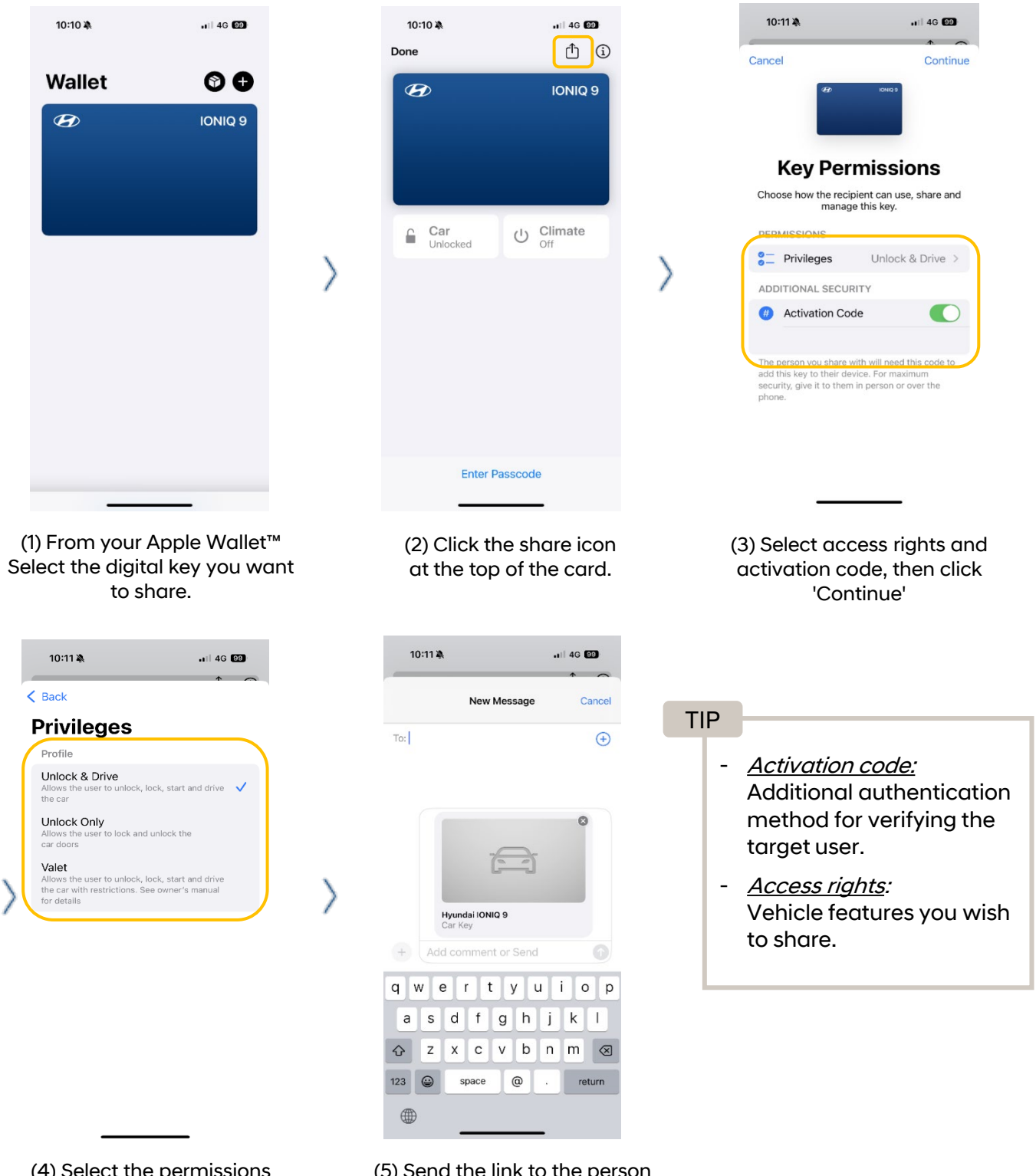

(4) Select the permissions you want to share .

(5) Send the link to the person you want to share it with.

## Digital key 2 – Registering a Shared Key

#### Registering a shared key on an Apple iPhone™

Once a digital key has been shared, the following process outlines how to register and use it on an Apple iPhone™.

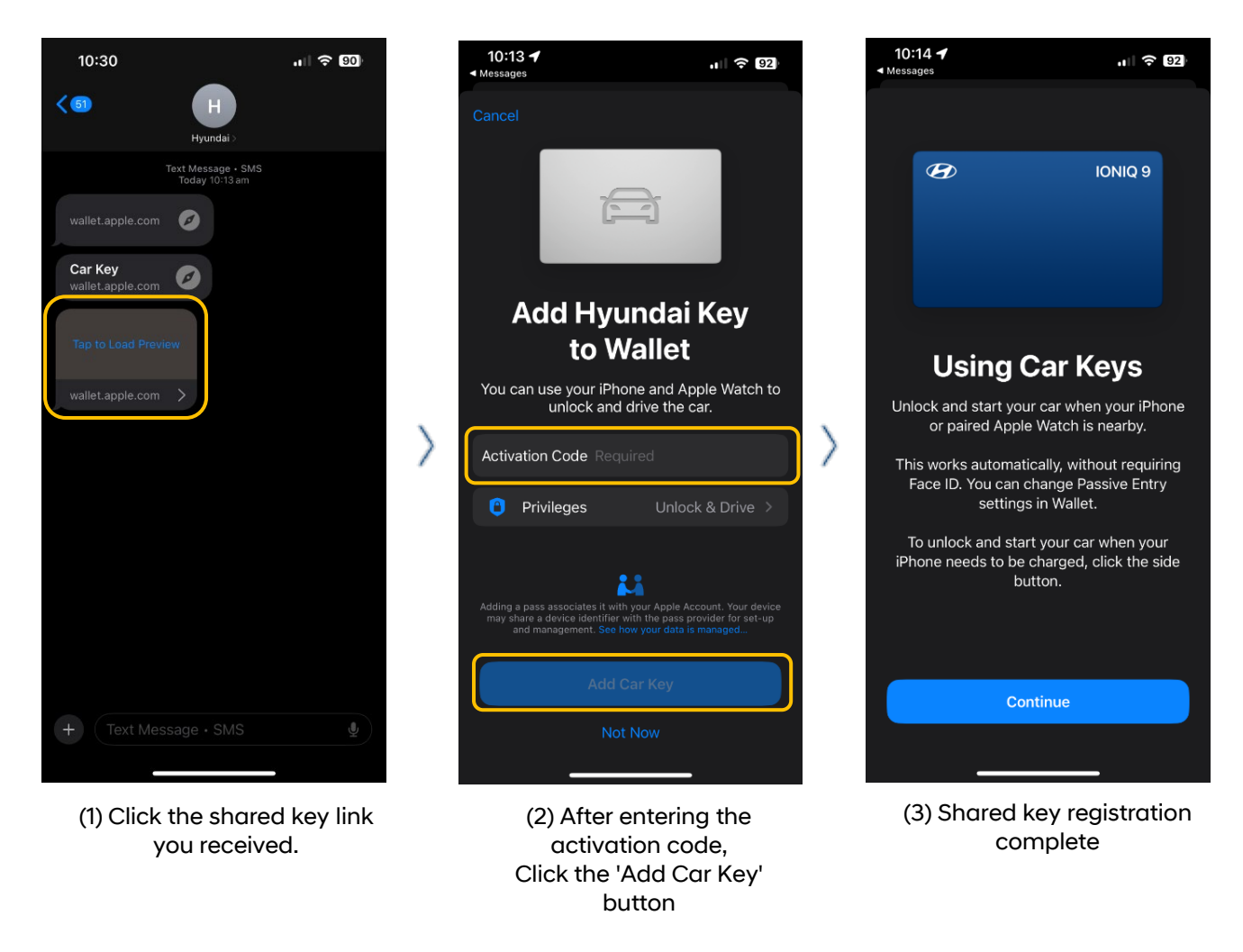

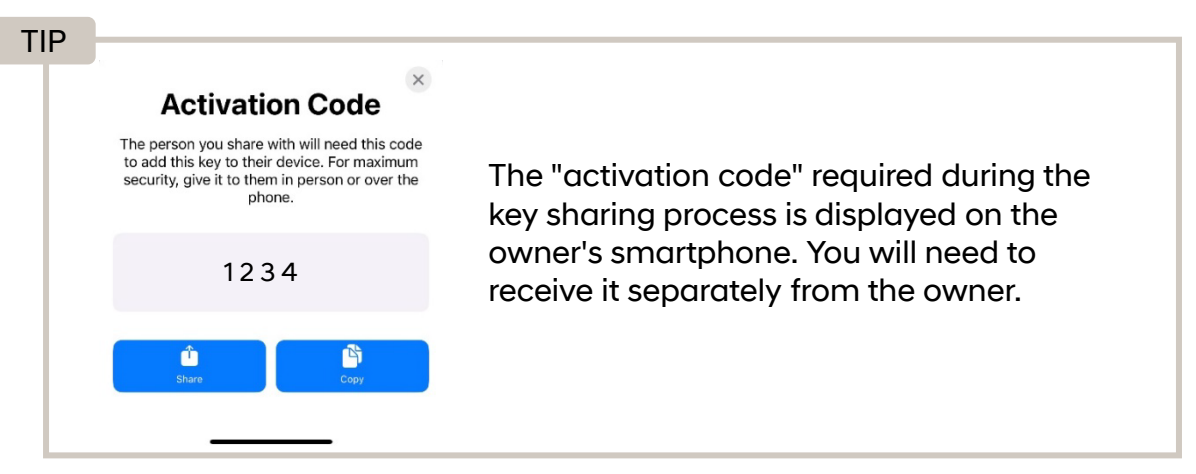

## Digital key 2 – Share Your Key

#### Share keys on Samsung Galaxy™

You can share keys from your Samsung Galaxy™ to another smartphone following the below process. ※ The phone you wish to share your digital key with must also be Digital Key 2 compatible.

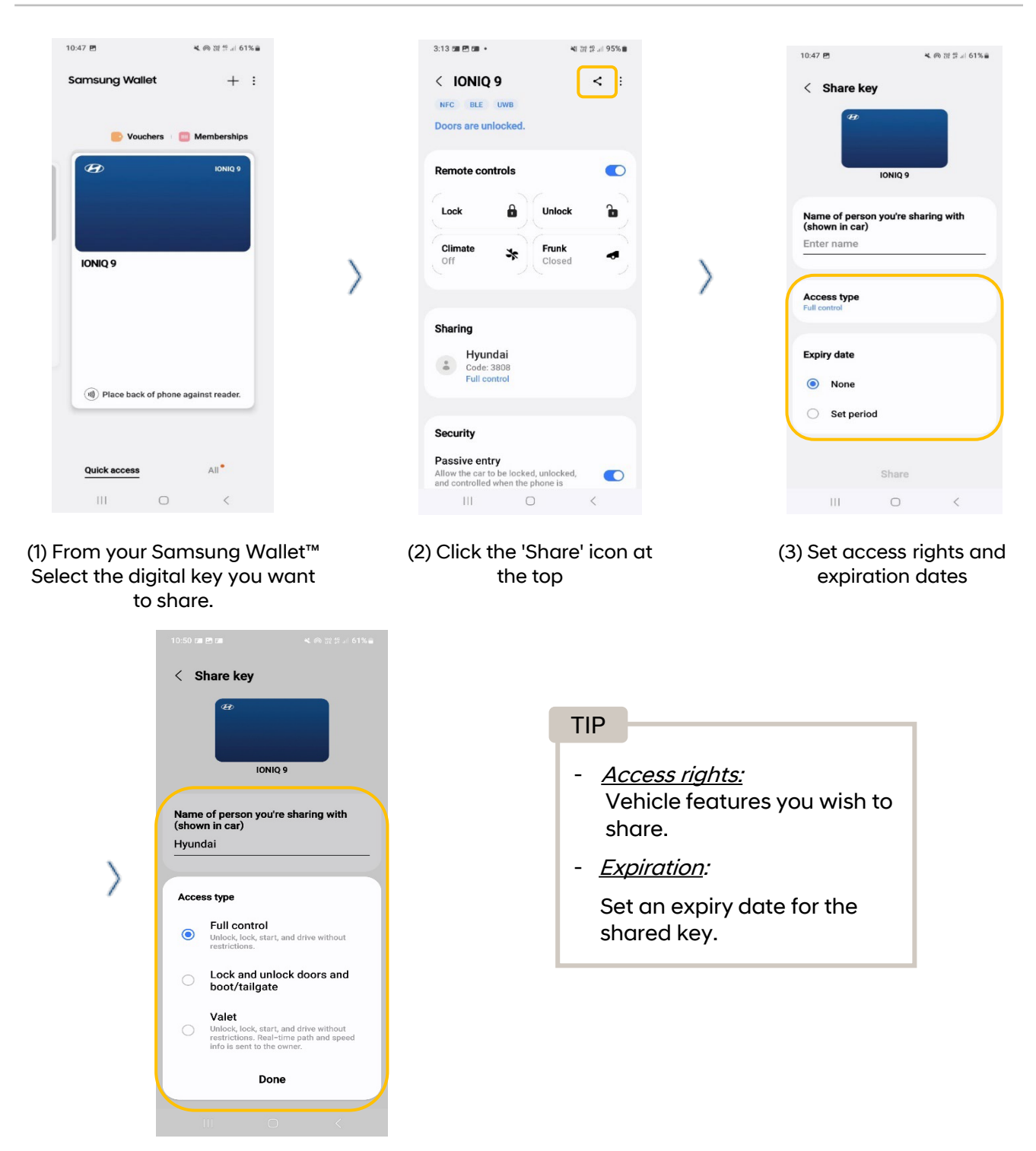

(4) Select the permissions and send the link to the person you want to share it with.

## Digital key 2 – Registering a Shared Key

#### Registering a shared key on a Samsung Galaxy™

Once a digital key has been shared, the following process outlines how to register and use it on a Samsung Galaxy™.

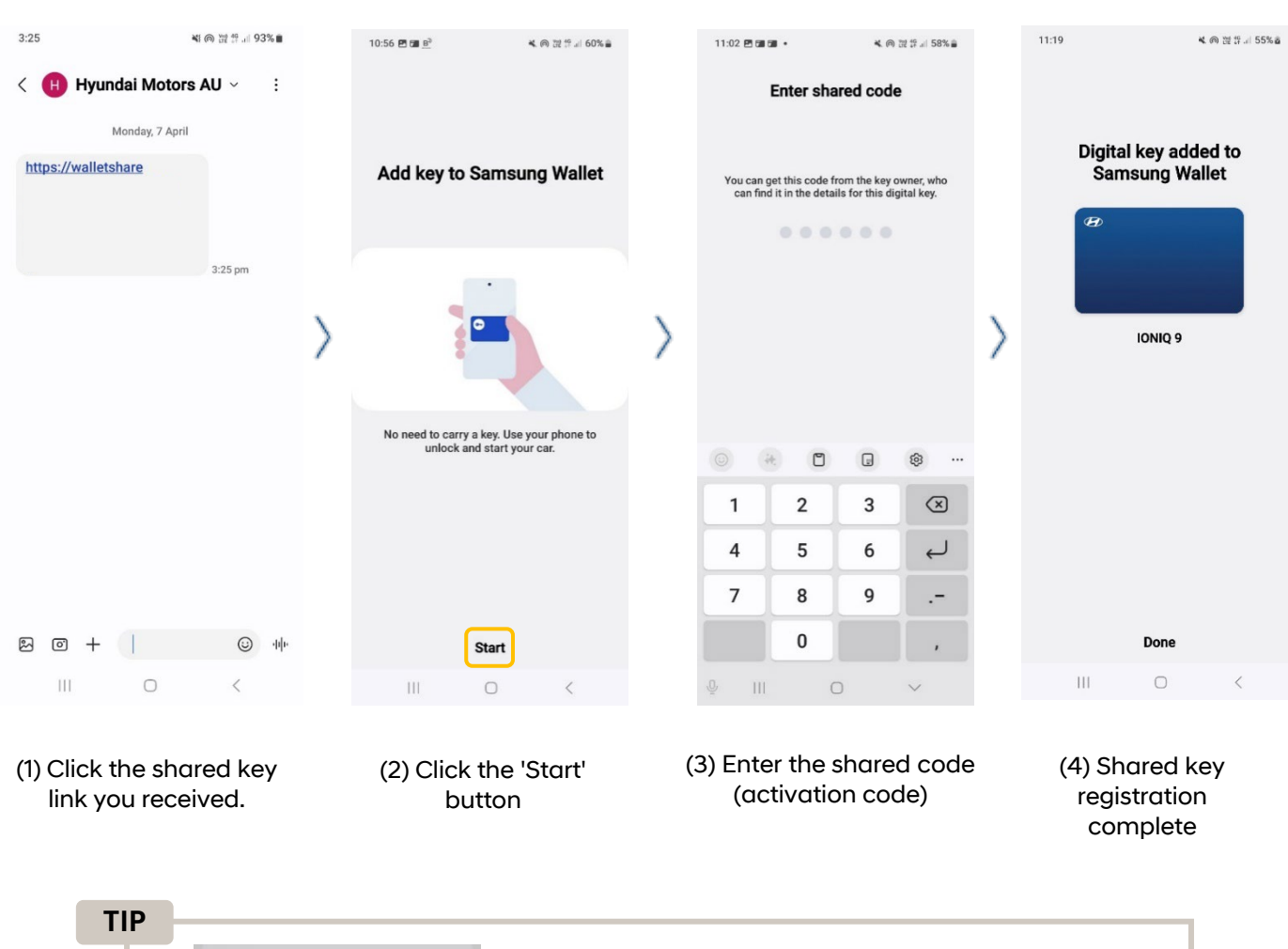

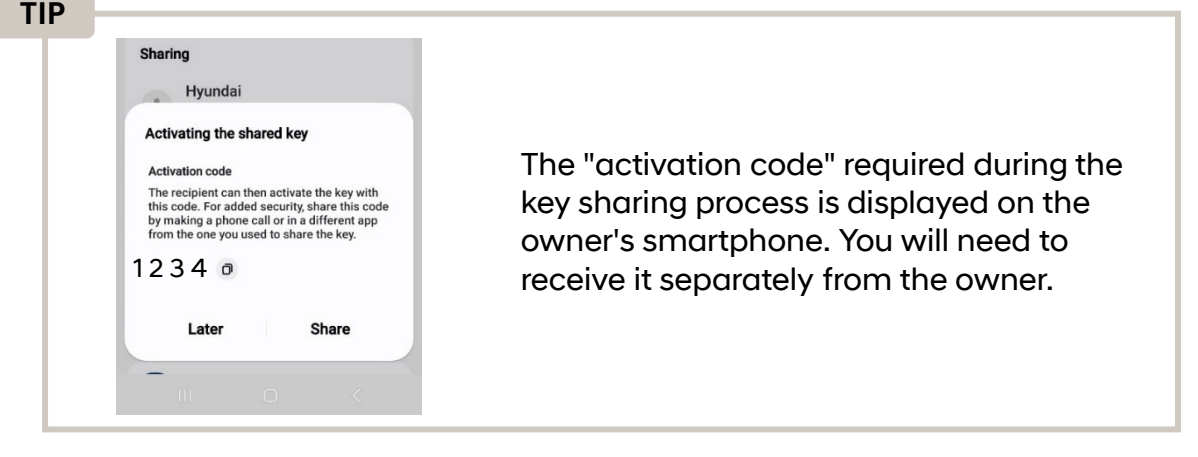

## Digital key 2 – Share Your Key

#### Share keys on Google Pixel™

You can share keys from your Google Pixel<sup>™</sup> to another smartphone following the below process. ※ The phone you wish to share your digital key with must also be Digital Key 2 compatible.

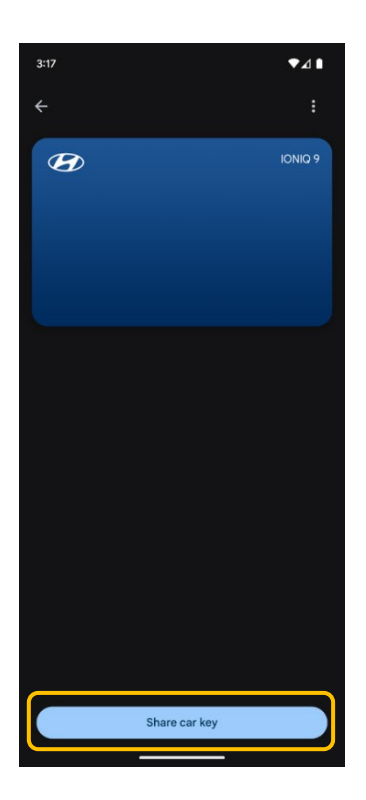

 (1) From Google Wallet<sup>™</sup> Select 'Share car key'

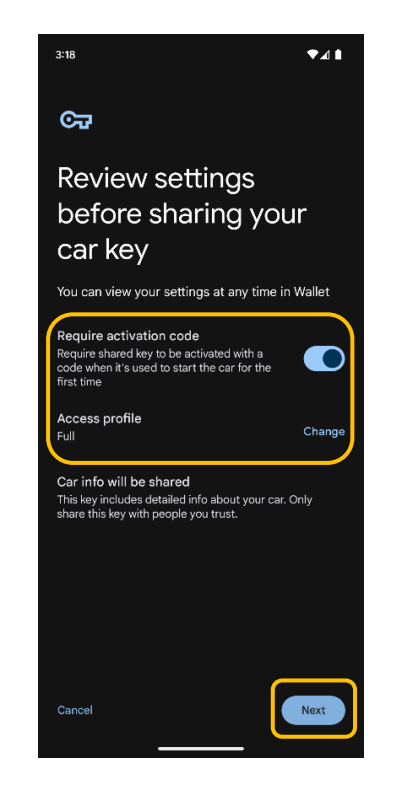

(2) You can choose whether you prefer an activation code (Recommended) and or change access rights before sharing the digital key. When finished, select the 'Next' button.

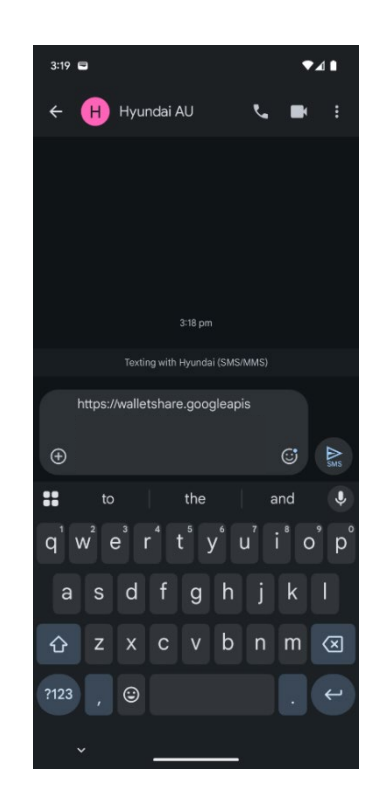

(3) Send the link to the person you want to share the digital key with.

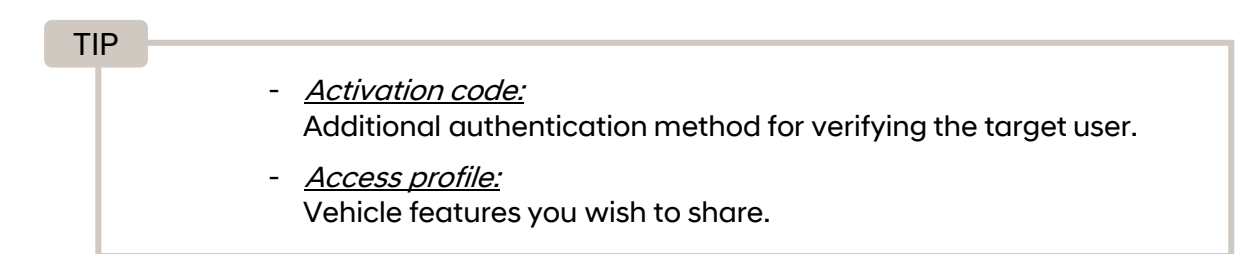

## Digital key 2 – Registering a Shared Key

#### Registering a shared key on a Google Pixel™

Once a digital key has been shared, the following process outlines how to register and use it on a Google Pixel™.

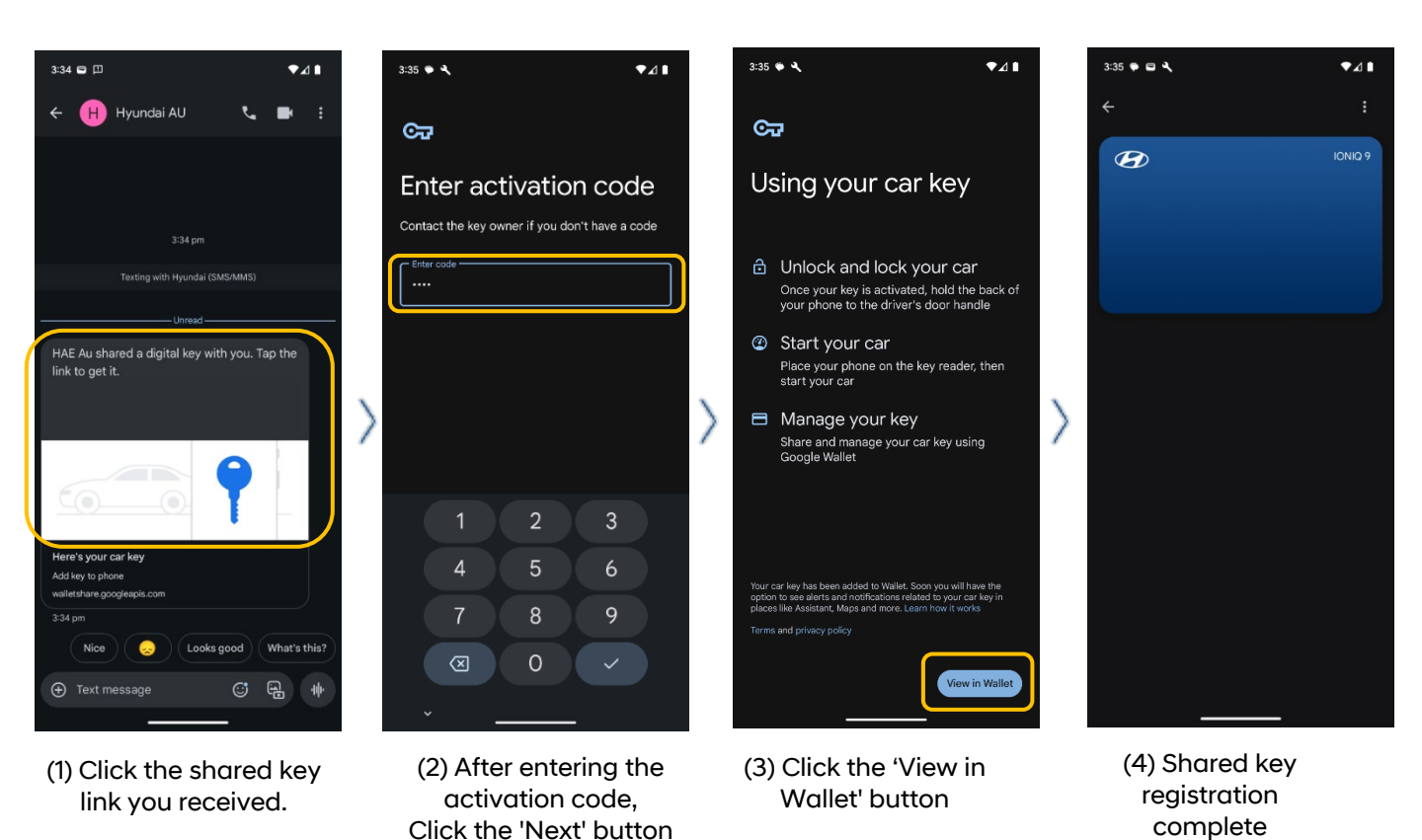

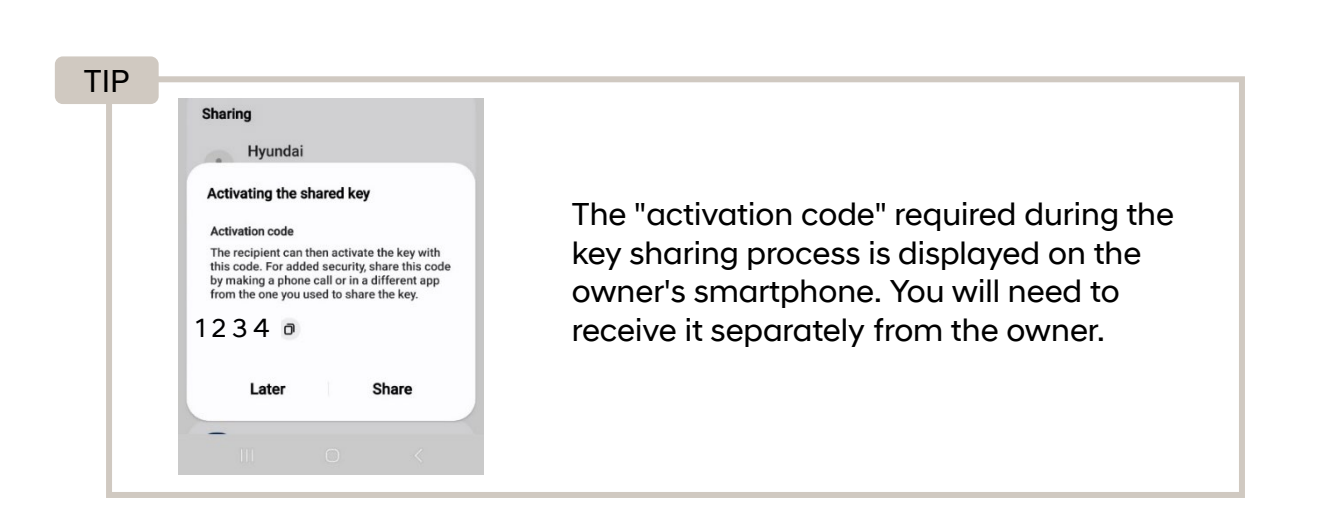

### Deleting an Owner's Digital Key

You can delete a registered owner's digital key by following these steps:

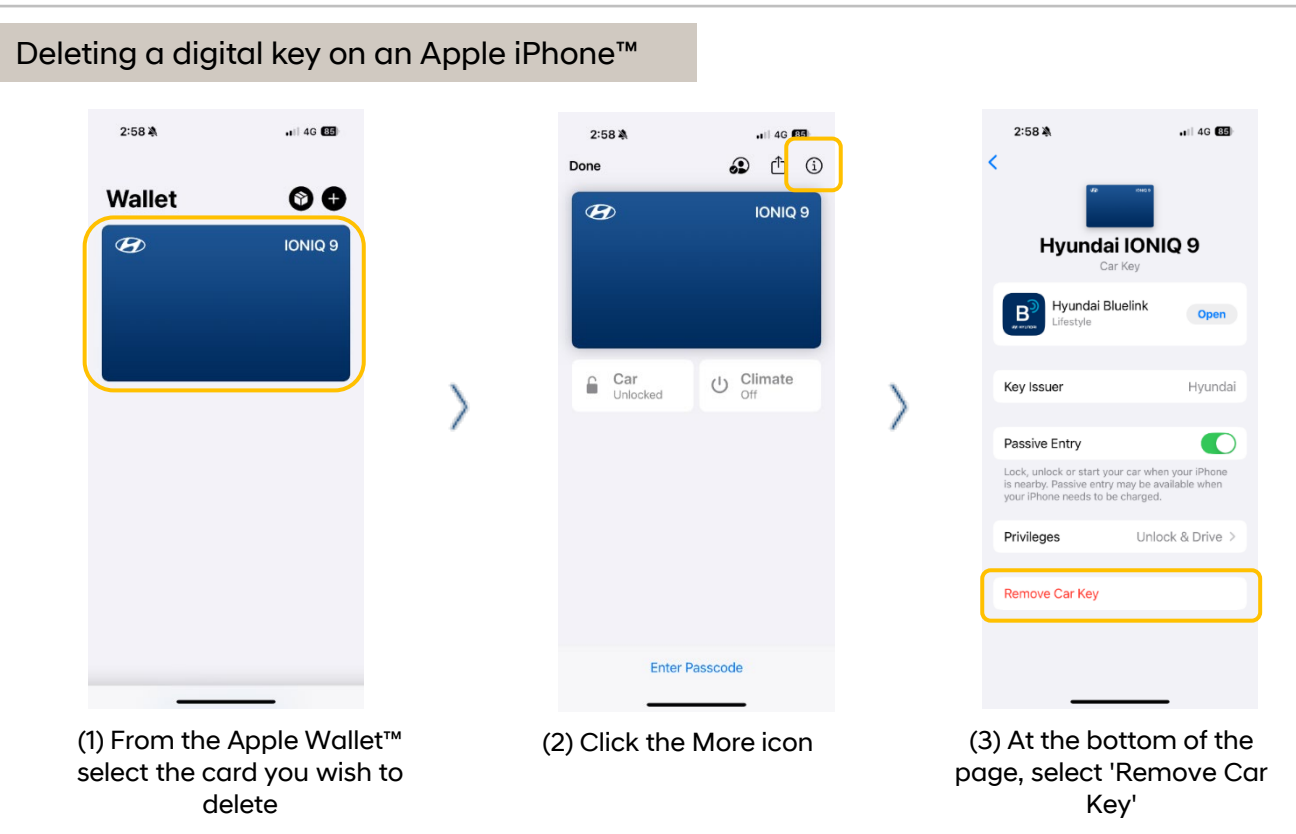

X Note: If you delete the owner's key from Apple Wallet™, the keys you shared with others will not be deleted.

#### Deleting a digital key on a Samsung Galaxy™ 11:04 🖻 🖬 🖬 🔹 \* の 22 算 川 58% 章 ፋ 🙉 💥 🕸 💷 57% 🍙 11:04 🖻 🖬 🖬 • 🗙 🍙 💥 🖑 🗐 57% 🍙 11:04 🖻 🖬 🖬 Add nickname Samsung Wallet + : < : < Delete Ð A 📄 Vouchers 🛛 🥅 Memberships A IONIQ 9 IONIQ 9 IONIQ 9 Security Security Require authentication to Require authentication to use key use key Shared key information Shared key information ess type 🤅 ()) Place back of phone against reader Full control Full control Unlimited Unlimited All Quick access P Plu Pluelink III (2) Click the More icon (3) Select 'Delete'

(1) From the Samsung Wallet<sup>™</sup> select the card you wish to delete

※ Note: If you delete the owner's key from Samsung Wallet™, the keys you shared with others will not be deleted.

### Deleting an Owner's Digital Key

You can delete a registered owner's digital key by following these steps:

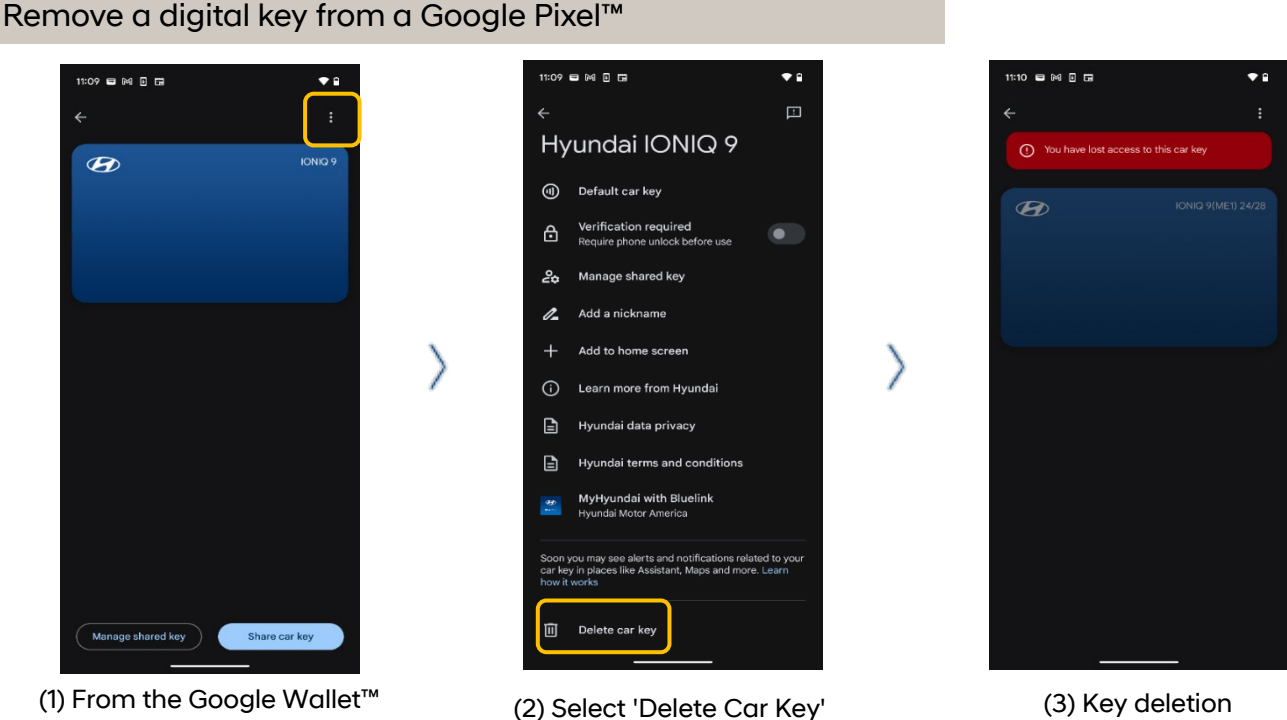

(1) From the Google Wallet'" select the card you wish to delete and click the 'More' icon

completed

X Note: If you delete the owner's key from Apple Wallet™, the keys you shared with others will not be deleted.

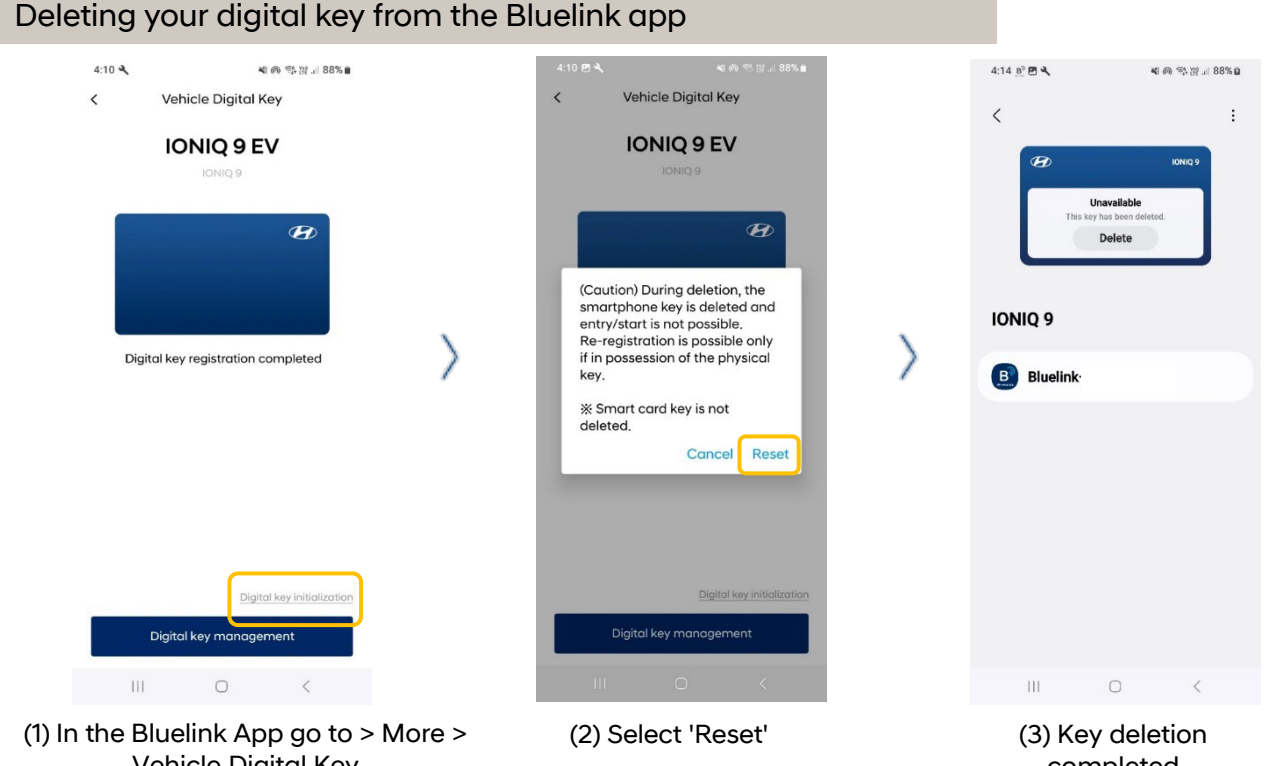

Vehicle Digital Key Select 'Digital Key Initialization'

completed

X Note: If you delete a digital key from the Bluelink app, the owner's key and any shared keys will be deleted.

### **Deleting a Shared Digital Key**

You can delete a shared digital key by following these steps:

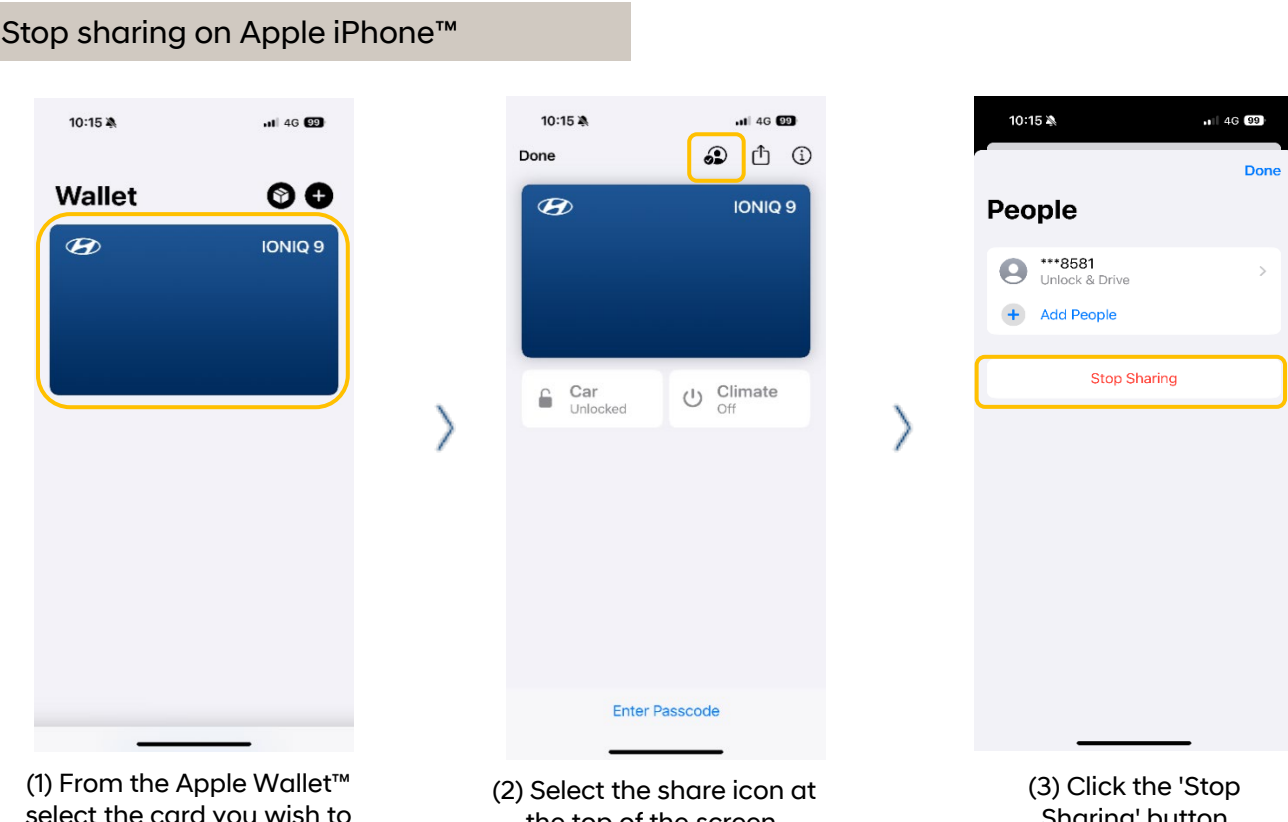

- select the card you wish to stop sharing.
- the top of the screen.
- Sharing' button

#### Stop sharing on Samsung Galaxy™

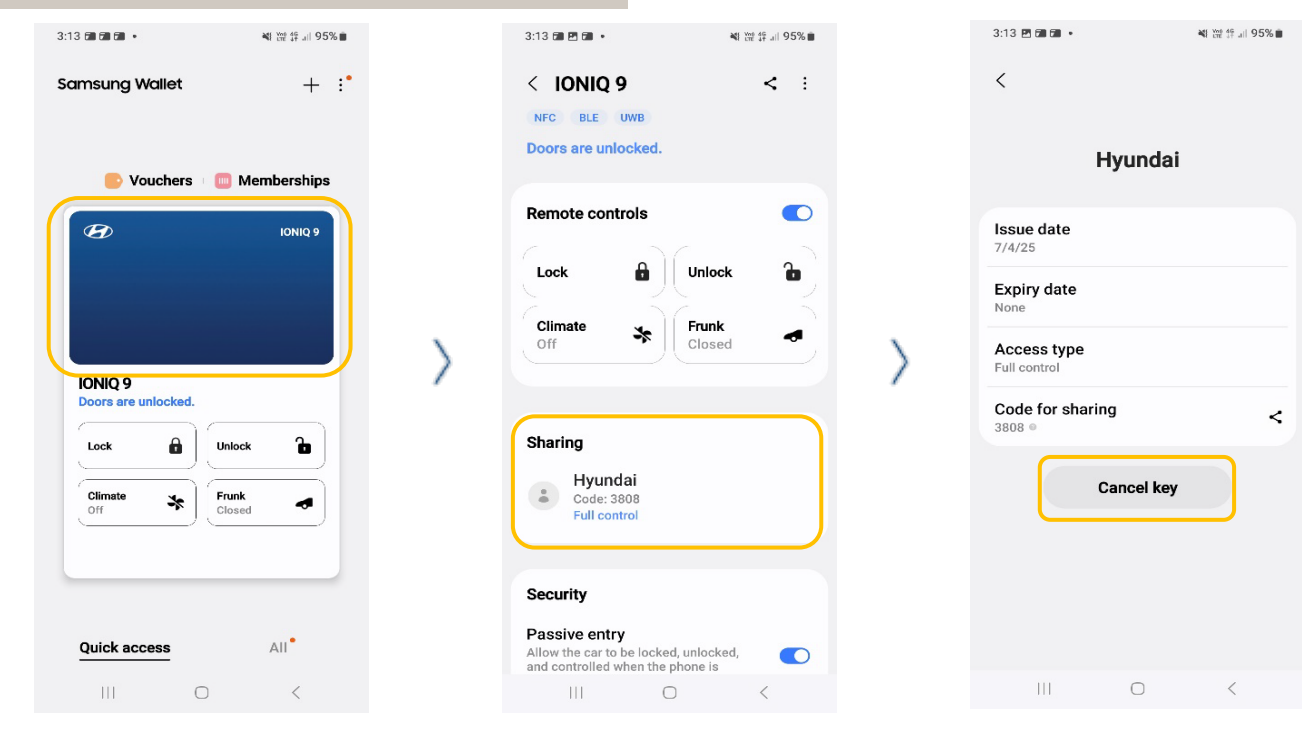

(1) From the Samsung Wallet™ select the card you wish to stop sharing.

(2) Select the user you want to stop sharing the digital with.

(3) Click the 'Cancel 20 Key' button.

### Delete a Shared Digital Key

You can delete a shared digital key by following these steps:

#### Stop sharing on your Google Pixel™

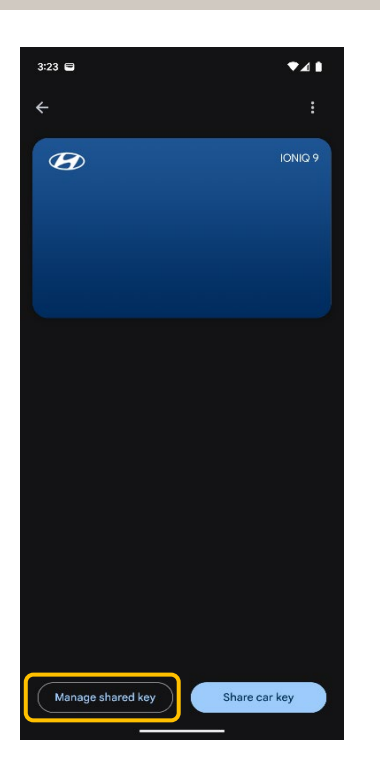

(1) From Google Wallet<sup>™</sup> select 'Manage Sharing Key'

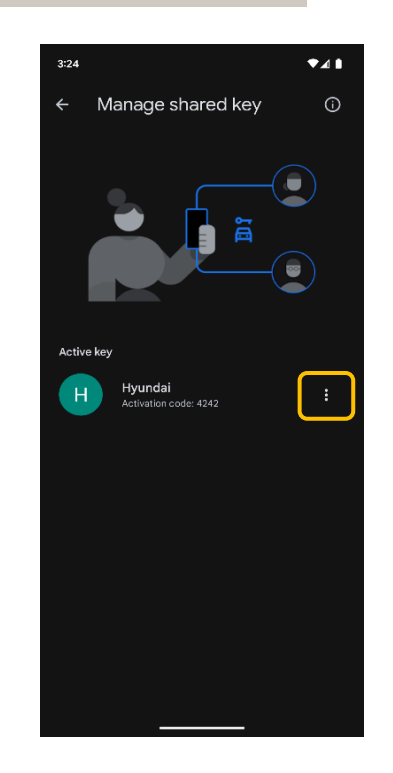

(2) Select the delete icon for the user you want to stop sharing the digital key with.

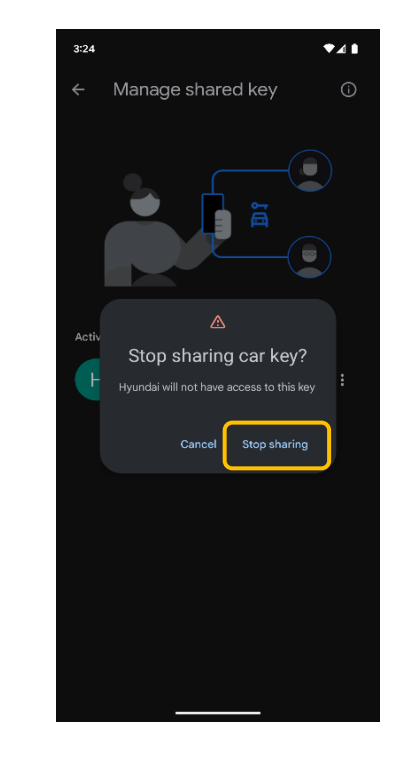

(3) Click the 'Stop Sharing' button

#### Stop sharing in the Bluelink app

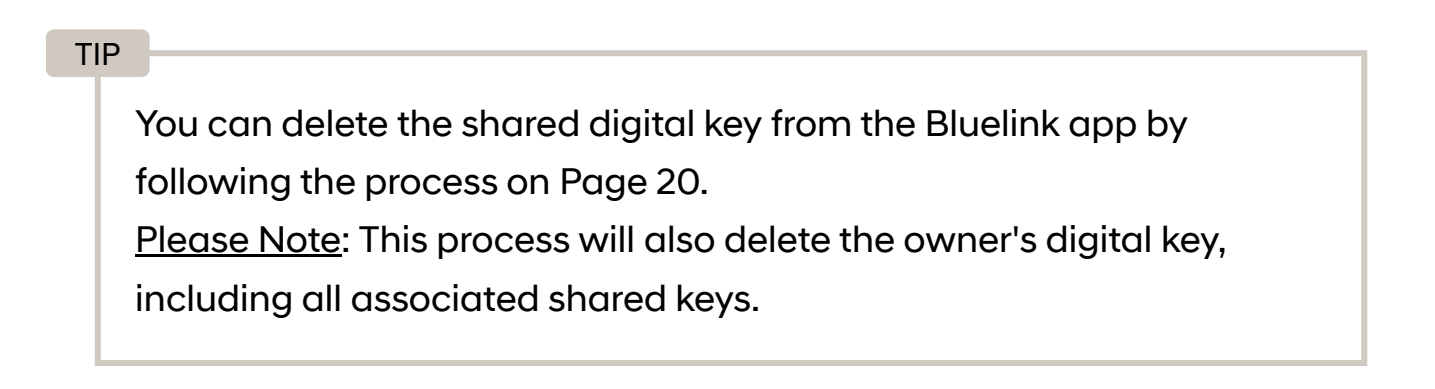

### Delete a Digital Key from your vehicle

You can delete the owner's digital key and all associated shared digital key by following these steps:

#### Deleting saved Digital Keys from the vehicle's Infotainment System

| 3:49 PM B <sup>a</sup> d | Smartphone key                                                                              | Q     |  |  |
|--------------------------|---------------------------------------------------------------------------------------------|-------|--|--|
| Active sound design      | My Smartphone Key                                                                           |       |  |  |
| Climate                  | Saving/deleting of My Smartphone Key                                                        |       |  |  |
| Soato                    | Delete                                                                                      |       |  |  |
| Seats                    | [Phone] HAE의 iPhone                                                                         |       |  |  |
| Lights                   | To delete My smartphone key, press the [Delete] button.<br>Shared keys will not be deleted. | (Car  |  |  |
| Doors                    | Shared keys >                                                                               |       |  |  |
| Digital key              |                                                                                             |       |  |  |
| f FM 92.9<br>ී Classic   | Delete all                                                                                  | < △ ≡ |  |  |

#### TIP

The vehicles infotainment system provides a 'delete' / 'delete all' digital key function. From the vehicle infotainment screen, enter [Settings > Vehicle > Digital Key > Smartphone Key]

- > [Delete]: Deletes only the owner's digital key.
- > [Delete all]: Deletes the registered owner's digital key and all shared keys.

#### Deleting individual keys shared from the vehicle's Infotainment System

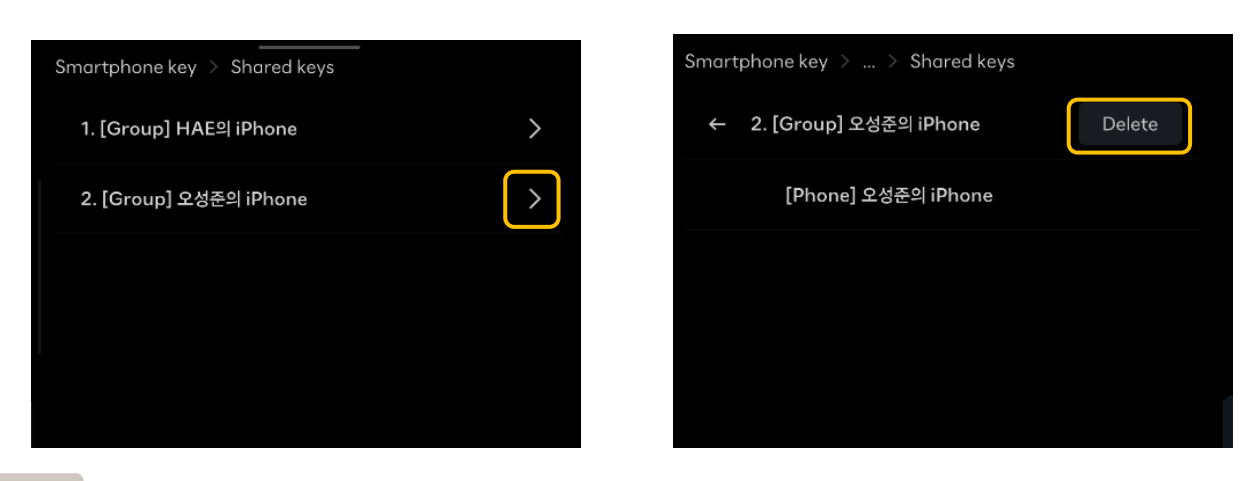

#### TIP

The vehicle provides an individual delete function for shared keys. On the vehicle infotainment screen, enter the list of shared keys [Digital key > Smartphone key > shared keys >] and click the 'Delete' button for individual keys you wish to delete.

<sup>\*</sup>Features and specifications are subject to change.

### Digital key 2 - Support

For additional information, please visit our website (www.hyundai.com.au)

or contact our Customer Care Center via email or phone

#### customercare@hyundai.com.au

1800 186 306

(Open Monday - Friday)

8:30AM - 7:00PM AEST